# Acceso a servicio en la nube Seetong

Esta guía te ayudará para hacer la configuración a través de la plataforma Seetong para ver tus cámaras de manera remota.

### 1. Configuración de red de cámaras IP

Conecta el dispositivo con cable a tu red local para que pueda ser detectado por el software.

Accede a la dirección IP de la cámara para acceder a ella y entra en "Config" y "Network"-"Cloudhost Config". Activa la casilla "login cloudhost" para que te aparezca como se muestra.

| -Cloudhost Config    |                                       |   |  |  |
|----------------------|---------------------------------------|---|--|--|
| Login Cloudhost      | Enable                                | - |  |  |
| Synchronization Time | Enable                                | - |  |  |
|                      | · · · · · · · · · · · · · · · · · · · |   |  |  |
|                      |                                       |   |  |  |

Click "Network"-"Ethernet Setup" te permitirá modificar la dirección IP de la cámara

|   | Ethernet Setup |                   |      |   |
|---|----------------|-------------------|------|---|
| Γ | Ethernet Setup |                   |      | _ |
|   | MAC Address    | 00:84:6f:26:06:2a |      |   |
|   | DHCP Function  | Disable           |      |   |
|   | IP Address     | 192.168.69.14     |      |   |
|   | Net Mask       | 255.255.255.0     |      |   |
|   | Gateway        | 192.168.69.252    |      |   |
|   | DNS1           | 202.96.128.86     |      |   |
|   | DNS2           | 202.96.134.133    |      |   |
| L |                |                   | save | 1 |
|   |                |                   |      |   |

Esta configuración es opcional y te permite modificar los parámetros IP, DNS1, DNS2, puerta de enlace,.. y otros parámetros de tu red local. Guarda los cambios al terminar

Haz click "Network"-"Network Status" para comprobar el estado de la conexión como se muestra a continuacón

| Network Status     |                   |      |                  |
|--------------------|-------------------|------|------------------|
| Wire Net           |                   |      |                  |
| MAC Address        | 00:84:6F:26:06:2A |      | ACCESS OF THORSE |
| IP Туре            | Static IP         |      |                  |
| IP Address         | 192.168.69.14     |      |                  |
| Gateway            | 192.168.69.252    |      |                  |
| Net Mask           | 255.255.255.0     |      |                  |
| DNS1               | 202.96.128.86     |      |                  |
| DNS2               | 202.96.134.133    |      |                  |
| Cloud Login Status |                   |      |                  |
| Login Status       | 1                 |      |                  |
| Device Cloud ID    | 25 7887           | Сору |                  |

Nota: Para utilizar la función QR la cámara debe de tener al menos la versión V2.0.0.66

## 2. Acceso APP Seetong remotamente

Los usuarios pueden acceder a través de WiFi, 3G ,4G o GPRS a la aplicación "Seetong" para ver las cámaras configuradas

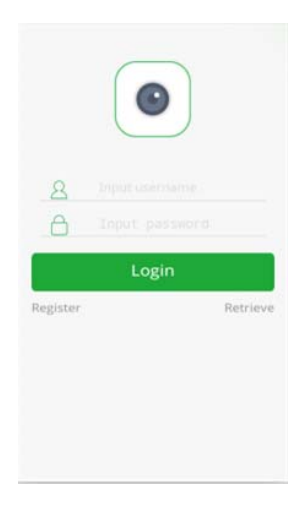

## 3. Registro plataforma en la nube

Registra un usuario con los datos que quieres utilizar y pulsa en "Register"

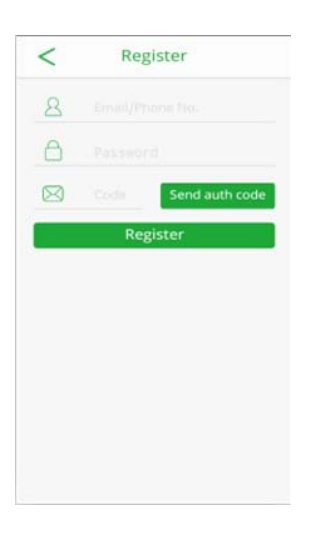

Tras registrarte correctamente introduce los datos utilizados en el registro para entrar en la aplicación

### 4. Acceso a plataforma en la APP

Los usuarios ya registrados pueden acceder a la APP "Seetong" con los datos registrados

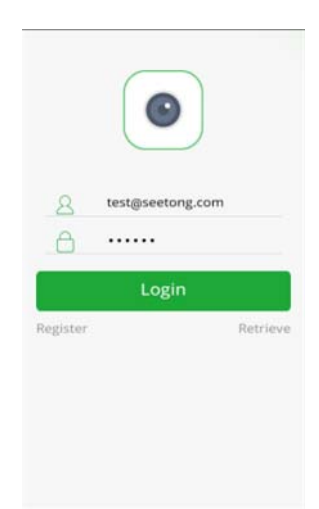

Tras acceder a la aplicación verás toda las cámaras configuradas, aunque la primera vez es normal que no te aparezca ninguna

#### 5. Añadir dispositivo

Pulsa en el signo + para añadir tu primera cámara

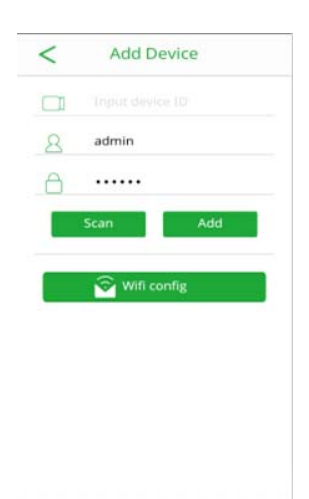

El identificador del dispositivo es "100000.seetong.com" lo que quiere decir que el ID del dispositivo es 100000. Necesitarás un nombre de usuario y contraseña. El nombre de usuario por defecto es admin y la contraseña 123456. Aunque por tu privacidad te recomendamos modificar la contraeña

Escanea el código QR o busca el dispositivo en la red local de manera automática para agregarlo a la aplicación

## 6. Organización de los dispositivos

Puedes añadir dispositivos conectados y desconectados y verlos desde la misma aplicación de la siguiente forma:

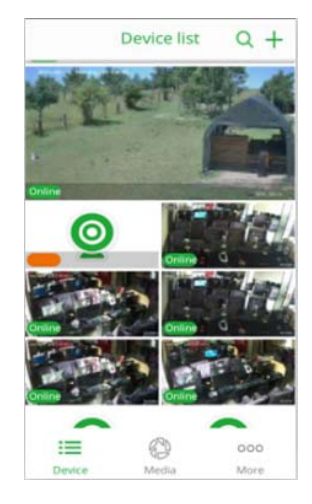

Puedes hacer una vista previa, ver cámaras conectadas y muchas más funciones desde la aplicación

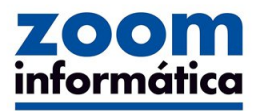

Avda Gutierrez Mellado 250 30500 Molina de Segura - Murcia 968 64 39 49 - ventas@zoominformatica.com